# <u>BAŞVURU AŞAMALARI</u>

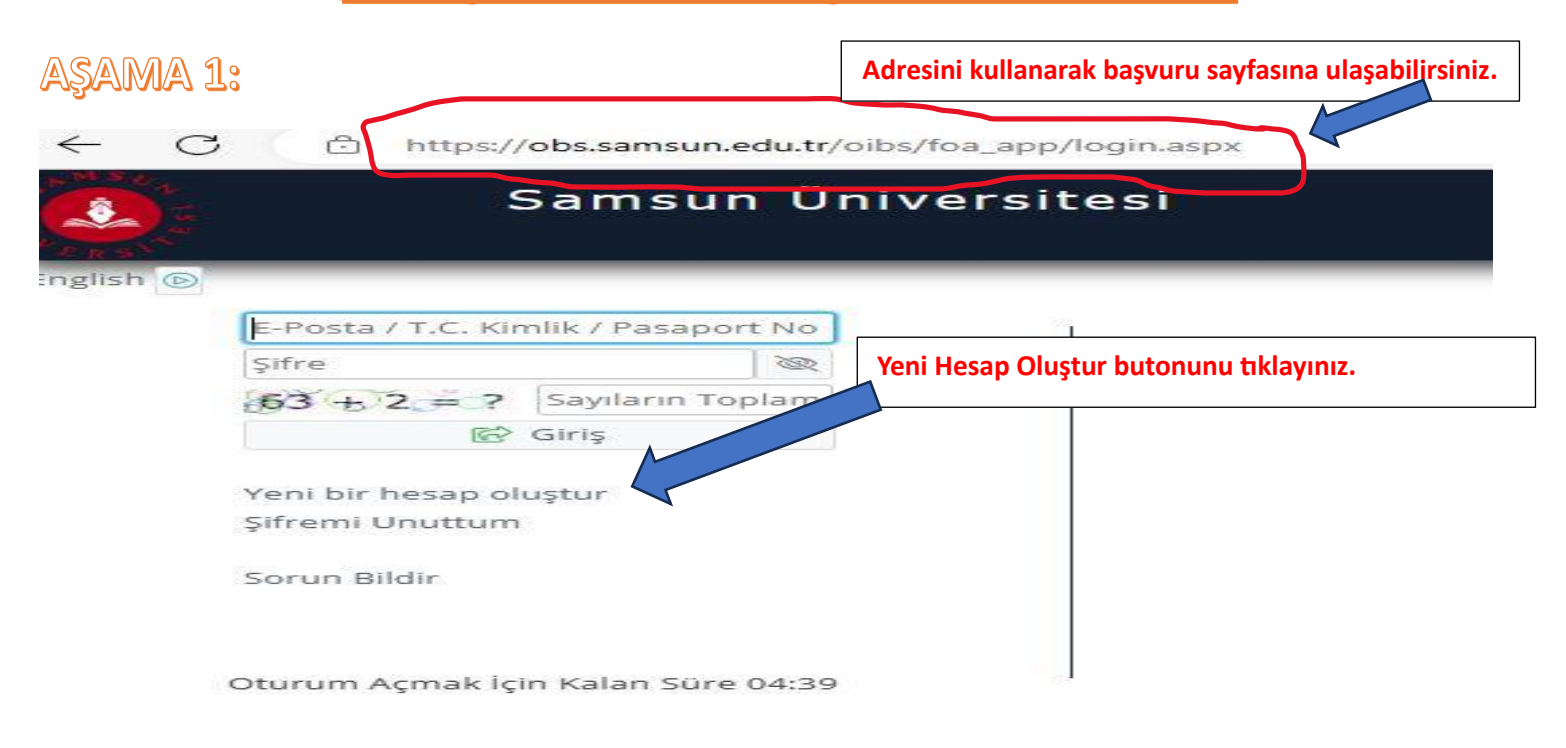

AŞAMA 2:

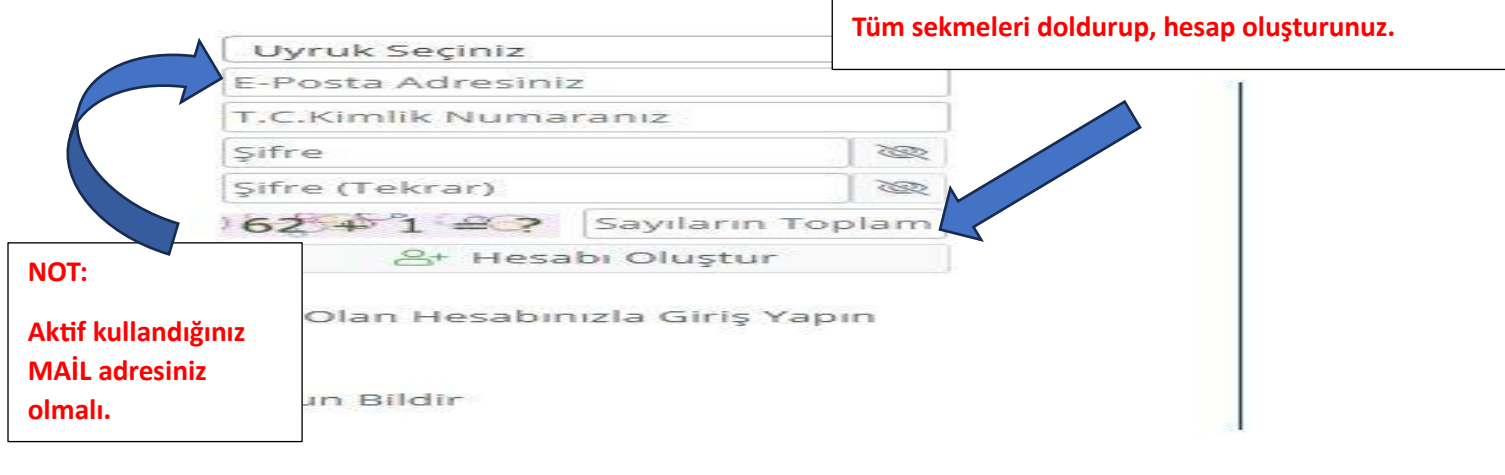

### AŞAMA 3:

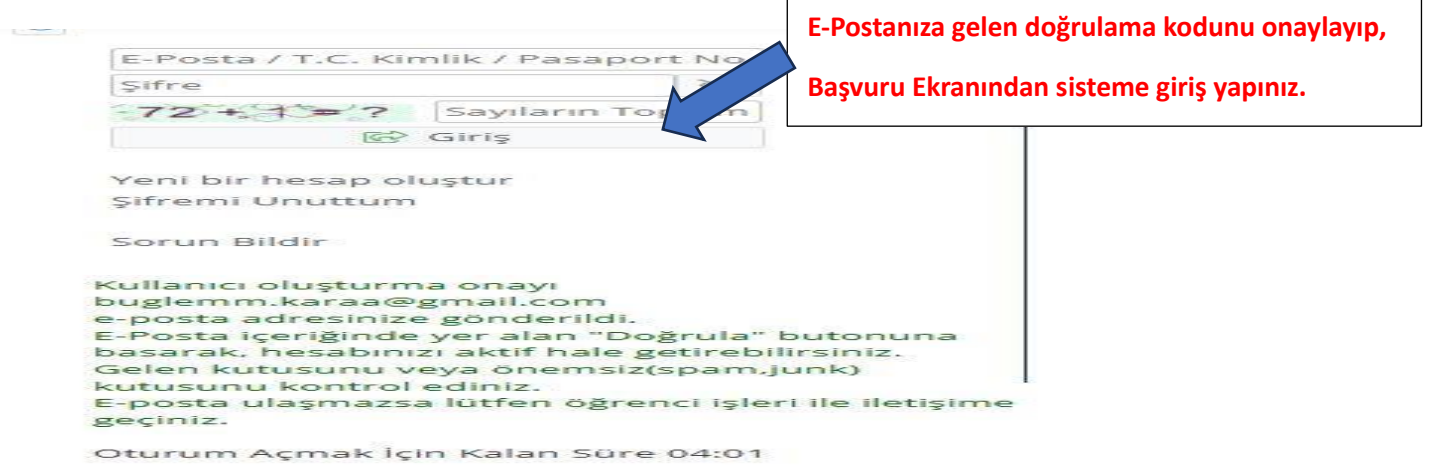

## AŞAMA 4:

Yayımlanan İlanlar kısmından SEÇ butonunu

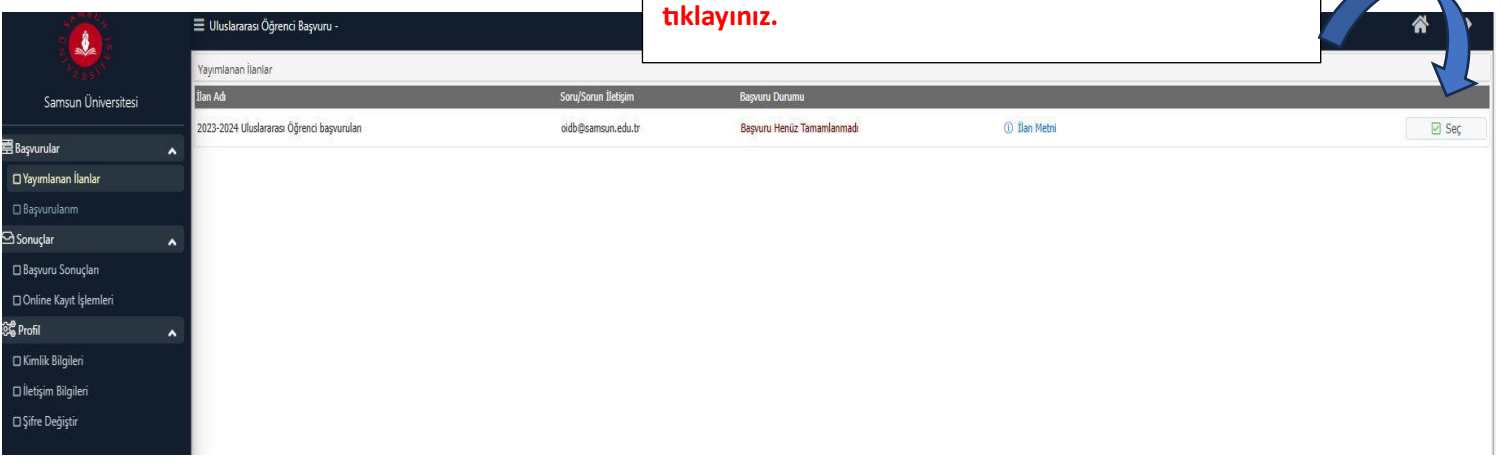

AŞAMA 5:

## Çıkan listeden müracaat etmek istediğiniz bölümü seçiniz.

Genel Başvuru Açıklamaları ve Başvuru İlanı

kısımlarını okuyunuz.

|                          | 2023-2024 Uluslararası Öğrenci başvuruları için Tercih Edilebilecek Programlar - Program Adı | @, Ara / Bul 🛛 💮 İptal            |                           |                                      |                       |
|--------------------------|----------------------------------------------------------------------------------------------|-----------------------------------|---------------------------|--------------------------------------|-----------------------|
| Samsun Üniversitesi      | Fakülte                                                                                      | Program                           | Başvuru Başlangıç - Bitiş | Başvuru Başlangıç - Bitiş İlan Tanhi |                       |
| _                        | MÜHENDİSLİK FAKÜLTESİ                                                                        | BİYOMEDİKAL MÜHENDİSLİĞİ          | 14.06.2023-30.06.2023     | 07.07.2023                           | 🕀 Yeni Başvuru Ekle   |
| 🗄 Başvurular 🗸           | KAVAK MESLEK YÜKSEKOKULU                                                                     | COĞRAFİ BİLGİ SİSTEMLERİ Programı | 14.06.2023-30.06.2023     | 07.07.2023                           | ④ Yeni Başvuru Ekle   |
| 🗆 Yayımlanan İlanlar     | İKTİSADİ,İDARİ VE SOSYAL BİLİMLER FAKÜLTESİ                                                  | COĞRAFYA                          | 14.06.2023-30.06.2023     | 07.07.2023                           | Yeni Basvuru Ekle     |
| 🗆 Başvurularım           | İKTİSADİ.İDARİ VE SOSYAL BİLİMLER FAKÜLTESİ                                                  | DENIZCILIK İSLETMELERİ YÖNETIMİ   | 14.06.2023-30.06.2023     | 07.07.2023                           | (+) Yeni Basyuni Ekle |
| 🗠 Sonuçlar 🖌             | horizani jeuni uz norusi pisitu za ravierzej                                                 |                                   | 14 0C 2022 20 0C 2022     | 07.07.0000                           | Viel Degrand Elde     |
| 🗆 Başvuru Sonuçları      | IKIISADI, IDAKI VE SUSTAL BILIMLEK PAKULIESI                                                 | EKONUMI VE FIINANS                | 14.06.2023-30.06.2023     | 07.07.2023                           | Yeni Başvuru Ekie     |
| 🗖 Online Kayıt İşlemleri | KAVAK MESLEK YÜKSEKOKULU                                                                     | ELEKTRİK Programı                 | 14.06.2023-30.06.2023     | 07.07.2023                           | ④ Yeni Başvuru Ekle   |
| ର୍ଡ୍ଟି Profil            | MÜHENDİSLİK FAKÜLTESİ                                                                        | ELEKTRİK-ELEKTRONİK MÜHENDİSLİĞİ  | 14.06.2023-30.06.2023     | 07.07.2023                           | ④ Yeni Başvuru Ekle   |
| 🗆 Kimlik Bilgileri       | MÜHENDİSLİK FAKÜLTESİ                                                                        | ENDÜSTRİ MÜHENDİSLİĞİ             | 14.06.2023-30.06.2023     | 07.07.2023                           | 🕀 Yeni Başvuru Ekle   |
| 🗆 İletişim Bilgileri     | KAVAK MESLEK YÜKSEKOKULU                                                                     | HARITA KADASTRO Programi          | 14.06.2023-30.06.2023     | 07.07.2023                           | 💮 Yeni Başvuru Ekle   |
| □ Şifre Değiştir         | ÖZDEMİR BAYRAKTAR HAVACILİK VE UZAY BİLİMLERİ FAKÜLTESİ                                      | HAVACILIK VE UZAY MÜHENDİSLİĞİ    | 14.06.2023-30.06.2023     | 07.07.2023                           | 🛞 Yeni Başvuru Ekle   |
|                          | SİVÎL HAVACILIK YÜKSEKOKULU                                                                  | HAVACILIK YÖNETİMİ                | 14.06.2023-30.06.2023     | 07.07.2023                           | 🛞 Yeni Başvuru Ekle   |

## AŞAMA 6:

|                                            | 2023-2024 Uluslararas                           | Kaydet ve İlerle Butonunu tıklayınız.                                                                                                    |
|--------------------------------------------|-------------------------------------------------|----------------------------------------------------------------------------------------------------|
| Samsun Üniversitesi                        | Başvuru Durumu                                  | 1401 Tarib Araliži - 14.05 2023 00:00-30.05 2023 23:59                                                                                     |
| Başvurular                                 | Tamamlanmadı                                    | Tarihi : 07.07.2023 23:59                                                                                                    |
| □ Yayımlanan İlanlar<br>□ Başvurularım     | Genel Başvuru Açıklamaları                      | AŞVURUDA YÜKLENMESİ ZORUNLU BELGELER                                                                                                    |
| ) Sonuçlar                                 | Başvuru İlanı                                   | -Lise Diplomasi                                                                                                    |
| 🗆 Başvuru Sonuçları                        | Kimlik Bilgileri                                | -Lise Not Döküm Belgesi                                                                                                    |
| -<br>□ Online Kayıt İşlemleri              | İletişim Bilgileri                              | -Pasaport                                                                                                    |
| Profil                                     | Başvuru Bilgileri                               | -Kimilik<br>-TR- YÖS veya Samsun Üniversitesi senatosu tarafından kabul edilen üniversitelerin                                             |
| □ Kımlık Bilgileri<br>□ İletişim Bilgileri | YÖS Sınav Bilgileri<br>Lise Mezuniyet Bilgileri | <ul> <li>Dekont (Materyal Gideri Başvuru Ücretinin Ödendiğini Gösteren Afrika ve Asya Kıt<br/>gerekmektedir.)</li> <li>ACIKLAMA</li> </ul> |
| 🗆 Şifre Değiştir                           | Belgeler<br>Brogram Terribleri                  | Bu başvuruda beyan etmiş olduğum tüm bilgilerimin doğru olduğunu onaylıyorum.                                                              |
|                                            |                                                 | ① Genel Başvuruya Ait Detaylı Bilgiler İçin Tıklayınız                                                                                     |
|                                            | 🔂 Kaydet ve Îlerle                              | Devam Etmek için "Kaydet ve İlerle" Butonunu Tiklayınız                                                                                    |
|                                            | L                                               |                                                                                                    |

| AŞAMA                                      | 7:                               |                             |                             | KiMLiK B  | İLGİLERİ kısı              | mını dolduru  | nuz. |                             |
|--------------------------------------------|----------------------------------|-----------------------------|-----------------------------|-----------|----------------------------|---------------|------|-----------------------------|
|                                            | 🚍 Olusiararasi Ogrenci Başvul    | u-                          |                             | Rayuel Ve | e liene buto               | nunu tikiayii | 112. |                             |
| A CARE AND                                 | 2023-2024 Uluslararası Öğre      | enci başvuruları            |                             |           |                            |               |      |                             |
| Samsun Üniversitesi                        | Başvuru Durumu<br>Başvuru Henüz  | at No                       | Rds1002                     |           | Kimlik Tipi                | Seciniz       | •    |                             |
| 🛱 Başvurular                               | <ul> <li>Tamamlanmadi</li> </ul> | 101                         | ARIANTÍN                    |           | Vatandaslik Sekli          | Seciniz       |      |                             |
| 🗆 Yayımlanan İlanlar                       | Genel Başvı                      | Pasaport Geçerlilik Tarihi  |                             |           | Pasaportum Yok             | 0             | •)   |                             |
| 🗠 Sonuçlar                                 | Başvuru İl                       | Diğer Uyruk                 | y /                         | Ŧ         | İkinci Vatandaşlık Şekli   | Yok           | *    |                             |
| 🗆 Başvuru Sonuçları                        | Kimlik Bilgileri                 | Adı                         |                             |           | Baba Adı                   |               |      | Dosya Seç Seçilen dosya yok |
| 🗆 Online Kayıt İşlemleri                   | İletişim Bilgileri               | Soyadı                      |                             |           | Anne Adı                   |               |      |                             |
| ହିଞ୍ଚି Profil                              | A Başvuru Bilgileri              | Cinsiyeti                   | Erkek                       | •         | Doğum Yeri                 |               |      |                             |
| 🗆 Kimlik Bilgileri<br>🗆 İletişim Bilgileri | YÖS Sinav Bilgileri              | Doğum T                     |                             |           | Tarih Formatı : gg.aa.yyyy |               |      |                             |
| □ Şifre Değiştir                           | Belgeler                         |                             |                             |           |                            |               |      |                             |
|                                            | Program Tercihleri               |                             |                             |           |                            |               |      |                             |
|                                            | 🛛 Kaydet ve İlerle               | Devam Etmek için "Kaydet ve | İlerle" Butonunu Tiklayınız |           |                            |               |      |                             |

| AŞAMA 8:                 | işlet<br>Kayd                                                                           | 'İŞİM BİLGİLERİ kıs<br>et ve İlerle Butonu | mını doldurunuz.<br>ınu tıklayınız.   |
|--------------------------|-----------------------------------------------------------------------------------------|--------------------------------------------|---------------------------------------|
| Samsun Üniversitesi      | E Uluslararası C nci Başvuru -<br>2023-2024 Ul rarası Öğren<br>Başvuru mu<br>Başvuru üz | ışvuruları<br>Kayıt Başarıyla Yapılo       | di                                    |
| 🕾 Başvurular 🗸           | Tamam ladı                                                                              | Adres                                      |                                       |
| 🗆 Yayımlanan İlanlar     | Genel Foru Açıklamalar                                                                  | Posta Kodu                                 |                                       |
| 🖸 Başvurularım           | Başı                                                                                    | Íkamet Ülke                                | Seçiniz                               |
| 🗠 Sonuçlar               |                                                                                         | ii                                         | Diğer / Other                         |
| 🗖 Başvuru Sonuçları      | Kimikanghen                                                                             |                                            |                                       |
| 🗆 Online Kayıt İşlemleri | İletişim Bilgileri                                                                      | liçe                                       |                                       |
| ହିଞ୍ଚି Profil            | Başvuru Bilgileri                                                                       | Cep Telefonu                               |                                       |
| 🗆 Kimlik Bilgileri       | YÖS Sinav Bilgileri                                                                     | E-Posta                                    | buglemm.karaa@gmail.com               |
| 🗆 İletişim Bilgileri     | Lice Metupiyet Bilgiler                                                                 |                                            |                                       |
| 🗆 Şifre Değiştir         | Lise Wezuniyet blighen                                                                  |                                            |                                       |
|                          | Belgeler                                                                                |                                            |                                       |
|                          | Program Tercihleri                                                                      |                                            |                                       |
|                          | 🐼 Kaydet ve İlerle                                                                      | Devam Etmek için "i                        | Kaydet ve İlerle" Butonunu Tıklayınız |
|                          |                                                                                         |                                            |                                       |

BAŞVURU BİLGİLERİ kısmını doldurunuz. AŞAMA 9: Kaydet ve İlerle Butonunu tıklayınız. 😑 Uluslararası Öğrenci Başvuru <u>.</u> 2023-2024 Uluslararası Öğr vuruları Kayıt Başar Idi Başvuru Durumu Başvuru Henüz Tamamlanmadı erden Çıkarma Cezası Durumu 🗌 Çıkarma Cezası Almadım / Dont take Penalty for breaking 👻 Diğer Üni Başvurular \* Lütfen başvuru ücreti banka dekontu bilgilerini giriniz. 🗆 Yayımlanan İlanlar Deko arası Genel Basy Dek rihi Başvur A Sonuclar ~ 🗆 Online Kayıt İşlemleri Igile C Profil 🗆 Kimlik Bilgileri YÖS Sınav Bilgileri 🗆 İletişim Bilgileri Lise Mezuniyet Bilgileri Belgeler Program Tercihleri 🛃 Kaydet ve İlerle Devam Etmek için "Kaydet ve İlerle" Butonunu Tıklayınız

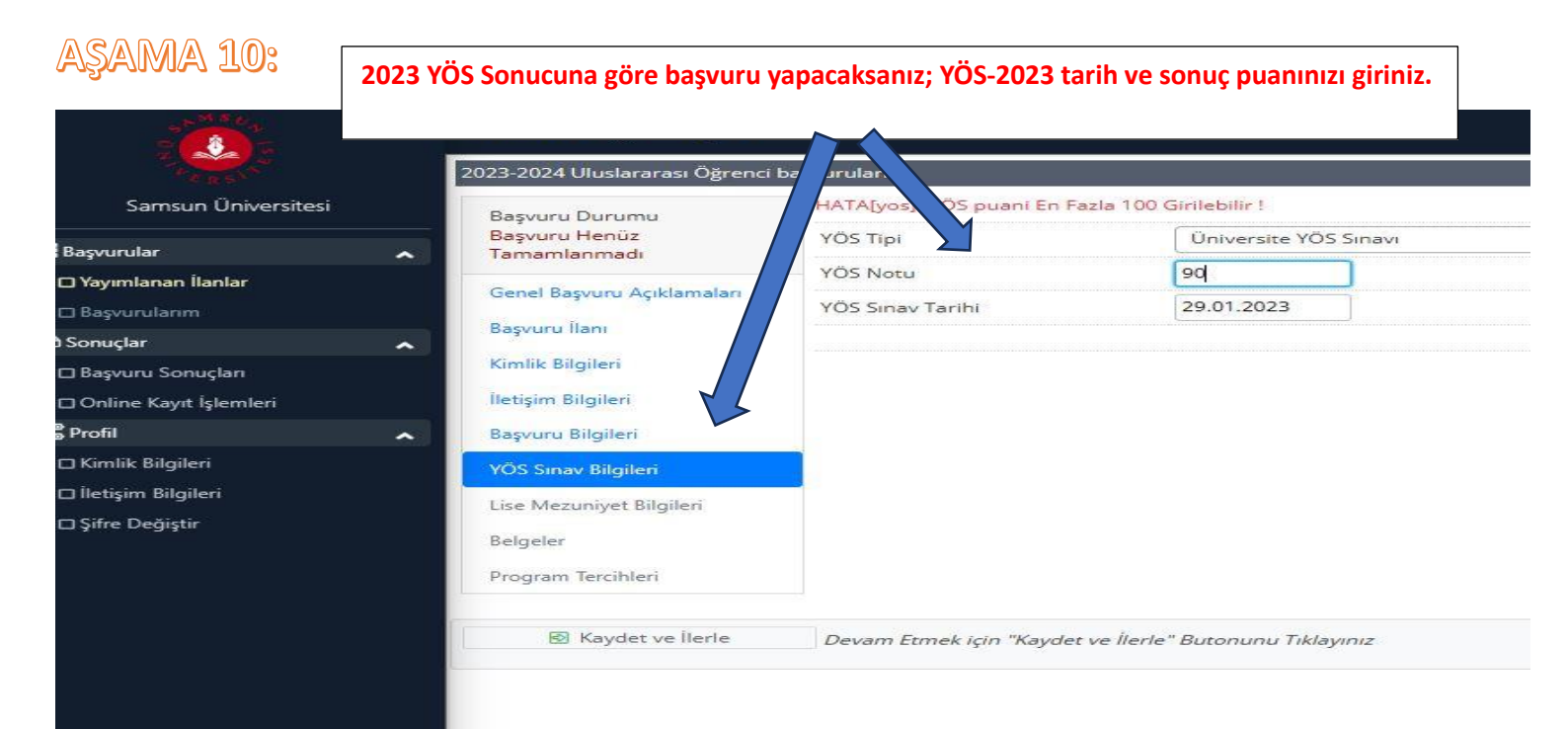

## AŞAMA 11:

|                          | 🗮 Uluslararası Öğrenci Başvuru -                   |                                     |                   |                   |                                  |
|--------------------------|----------------------------------------------------|-------------------------------------|-------------------|-------------------|----------------------------------|
| Samsun Üniversitesi      | 2023-2024 Uluslararası Öğrenci b<br>Başvuru Durumu | aşvuruk<br>Kay ırıyla Yapıldı       |                   |                   |                                  |
| 📰 Başvurular             | Başvuru Henüz     Tamamlanmadı                     | dı                                  |                   |                   |                                  |
| 🛛 Yayımlanan İlanlar     | Genel Basyuru Acıklamaları                         | nin Bulunduğu Ülke                  | Seçiniz           |                   |                                  |
| 🗖 Başvurularım           | Barran Dara                                        | senin Bulunduğu Şehir               |                   |                   |                                  |
| 🗠 Sonuçlar               | Başvuru nanı                                       | Pastages Tarihi                     |                   |                   |                                  |
| 🗖 Başvuru Sonuçları      | Kimlik Bilgileri                                   |                                     |                   |                   |                                  |
| 🗆 Online Kayıt İşlemleri | İletişim Bilgileri                                 | Mezuniyet Tarihi                    |                   |                   |                                  |
| 段 <b>是</b> Profil        | 🔨 Başvuru Bilgileri                                | İlkokuldan İtibaren Eğitim Süresi   |                   |                   |                                  |
| 🗆 Kimlik Bilgileri       | YÖS Sınav Bilgileri                                | Not Sistemi                         | Seçiniz           | 🔹> Not Ortalaması | Örnek Ortalama : 68,80 veya 3,64 |
| 🗆 İletişim Bilgileri     |                                                    |                                     |                   |                   |                                  |
| 🗆 Şifre Değiştir         | Lise Mezuniyet birgilen                            |                                     |                   |                   |                                  |
|                          | Belgeler                                           |                                     |                   |                   |                                  |
|                          | Program Tercihleri                                 |                                     |                   |                   |                                  |
|                          | 🛛 Kaydet ve İlerle                                 | Devam Etmek için "Kaydet ve İlerle" | ' Butonunu Tiklay | าเกเซ             |                                  |

Lise Mezuniyet Bilgilerinizi Giriniz.

| Samsun Üniversitesi                                                                                                    | Başvuru için ist<br>Belgesi (TR-YÖS                                                                                                    | enen; Banka<br>5 2023, YÖS 2 | Dekontu, Kimlik/Pasaport, Diploma, Transkript ve Sınav Sonuç<br>023,gb) belgeleri sisteme yükleyiniz.                                                                                                    |
|----------------------------------------------------------------------------------------------------|----------------------------------------------------------------------------------------------------|------------------------------|----------------------------------------------------------------------------------------------------|
| Başvurular                                                                                                    | ışvuru Henüz<br>ımamlanmadı                                                                                                    | Belge Tipi                   | Lütfen Yüklemek İstediğiniz Belgeyi Seçiniz                                                                                                    |
| Başvurularım<br>onuçlar<br>İBaşvuru Sonuçları<br>Online Kayıt İşlemleri<br>Profil<br>İ Kimlik Bilgileri<br>İ İletişim Bilgileri<br>Şifire Değiştir | enel Başvuru Açıklamaları<br>ışvuru İlanı<br>mlik Bilgileri<br>tişim Bilgileri<br>ışvuru Bilgileri<br>Şvuru Bilgileri<br>Lise Mezuniyet Bilgileri<br>Belgeler<br>Program Tercihleri | Açıklama<br>Belge Yükle      | I<br>Lütfen Yüklemek İstediğiniz Belgeyi Seçiniz<br>Banka Dekontu (Zorunlu)<br>Kimlik Belgesi/Pasaport/Mavi Kart (Zorunlu)<br>Lise Diploması (Zorunlu)<br>Lise Not Döküm Belgesi (Zorunlu)<br>YÖS Sınav Sonucu (Zorunlu) |

## AŞAMA 13:

|                          | 🔳 Uluslararası Öğrenci Başvuru - |                                           |                                                         |                         |              |                        | ñ        | ()    |
|--------------------------|----------------------------------|-------------------------------------------|---------------------------------------------------------|-------------------------|--------------|------------------------|----------|-------|
|                          | 2023-2024 Uluslararası Öğrenci   | başvuruları                               |                                                         |                         |              |                        |          |       |
| Samsun Üniversitesi      | Başvuru Durumu                   | Başarıyla eklendi                         |                                                         |                         |              |                        |          |       |
| 🛱 Başvurular             | Tamamlanmadı                     | Belge Tipi                                | YÖS Sinav Sonucu (Zorunlu)                              |                         |              |                        |          | •     |
| 🛛 Yayımlanan İlanlar     | Genel Basvuru Acıklamaları       | Acıklama                                  | -                                                       |                         | Belge Tarihi |                        |          |       |
| 🗆 Başvurularım           | n and a second                   | 2010/01/10/00/00/00/00/00/00/00/00/00/00/ |                                                         |                         |              |                        |          |       |
| 🗠 Sonuçlar               | A Başvuru ilanı                  | Belge Yükle                               | Dosya Seç Seçilen dosya yok                             |                         |              |                        |          |       |
| 🗆 Başvuru Sonuçları      | Kimlik Bilgileri                 |                                           | Sadece .pdf uzantılı dosyalar yüklenebilir.             |                         |              |                        |          |       |
| 🗆 Online Kayıt İşlemleri | İletişim Bilgileri               |                                           | 🗄 Yükle ve Kaydet                                       |                         |              |                        |          |       |
| SC Profil                | ▲ Başvuru Bilgileri              | Banka Dekontu                             |                                                         | Belge Tarihi 08.06.2023 | į            | Açıklama dekont        | 🖧 Göster | r 🗍 🗊 |
| 🗆 Kimlik Bilgileri       | YÖS Sınav Bilgileri              | Kimlik Belgesi/Pasaport                   | W                                                       |                         |              | I I I M                | Ster     | r 🗊   |
| 🗆 İletişim Bilgileri     | Line Meanwhite Bileiteat         | Lise Diploması                            | Belgeleri yükled                                        | ikten sonra Kayd        | et ve llerle | e butonunu tiklayınız. | ster     | r 🗍   |
| 🗆 Şifre Değiştir         | Lise Mezuniyet bigiten           | Lise Not Dökür                            |                                                         |                         |              |                        | ster     | r 🛈   |
|                          | Belgeler                         | YÖS Sip du                                |                                                         |                         |              |                        | ster     | r 📋   |
|                          | Program Tercihleri               |                                           |                                                         |                         |              |                        |          |       |
|                          | 🕑 Kaydet ve İlerle               | Devam Etmek için "Ka                      | Devam Etmek için "Kaydet ve İlerle" Butonunu Tiklayınız |                         |              |                        |          |       |
|                          |                                  |                                           |                                                         |                         |              |                        |          |       |
|                          |                                  |                                           |                                                         |                         |              |                        |          |       |

## Aşama 14:

|                                                                |   | Ξ Uluslararası Öğrenci Başvuru -                                                                                                    |                                                                                                    |                                                                                                    |                                               |               | Â |   |
|----------------------------------------------------------------|---|----------------------------------------------------------------------------------------------------|----------------------------------------------------------------------------------------------------|----------------------------------------------------------------------------------------------------|-----------------------------------------------|---------------|---|---|
| A CARACTER STATE                                               |   | 2023-2024 Uluslararası Öğrenci                                                                                                    | başvuruları                                                                                                  |                                                                                                    |                                               |               |   | Ī |
| Samsun Üniversitesi                                            |   | Başvuru Durumu                                                                                                    | Fakülte                                                                                                    | KAVAK MESLEK YÜKSEKOKULU                                                                                                    |                                               |               |   | 1 |
| 📰 Başvurular                                                   | * | Tamamlanmadı                                                                                                    | Program                                                                                                    | Sariniz                                                                                                    |                                               |               |   | 1 |
| 🛛 Yayımlanan İlanlar                                           |   | Genel Başvuru Açıklamaları                                                                                                    | 1.10gram                                                                                                    | Not: En fazla 1 adet program tercih edebilirsiniz.                                                                                                    |                                               |               |   | 1 |
| 🗆 Başvurularım                                                 |   | Rasvuru İlanı                                                                                                    |                                                                                                    | Tercih Ekle                                                                                                    |                                               |               |   |   |
| 🗠 Sonuçlar                                                     | ^ |                                                                                                    | Tercih Yapılan Programlar                                                                                    |                                                                                                    |                                               |               |   |   |
| 🗆 Başvuru Sonuçları                                            |   | Kimlik Bilgileri                                                                                                    | Fakülte                                                                                                    | Program                                                                                                    | Değerlendirme Durumu                          | Tercih Sırası |   | Ĩ |
| 🗆 Online Kayıt İşlemleri                                       |   | İletişim Bilgileri                                                                                                    | KAVAK MESLEK YÜKSEKOKULU                                                                                     | MİMARLIK VE SEHİR PLANLAMA / COĞRAFİ BİLGİ SİSTEMLERİ Proqramı                                                                                        | Henüz Değerlendirilmedi                       | 1.Tercih      | Û | 6 |
| දිළී Profil                                                    |   | Başvuru Bilgileri                                                                                                    |                                                                                                    |                                                                                                    |                                               |               |   |   |
| □ Kımlik Bilgileri<br>□ İletişim Bilgileri<br>□ Şifre Değiştir |   | YÖS Simav Bilgileri<br>Lise Mezuniyet Bilgileri<br>Belgeler<br>Program Tercihleri                                                         |                                                                                                    | Program Tercihleri kısmınd                                                                                                    | dan başvurunuzu Kaydedini                     | 2.            |   |   |
|                                                                |   | <ul> <li>▲ Kaydet</li> <li>Bu başvuruda beyan etmiş o</li> <li>✓ Yukanda yer alan metni oku</li> <li>Başvurunuzun tamamlanabil</li> </ul> | lduğum tüm bilgilerimin doğru olduğunu on<br>Jdum, onaylyorum.<br>Imesi için "Yukanda yer alan metni okudum, | aylıyorum. Beyan etmiş olduğum bilgilerimin yanlış olması durumunda kaydım yapılm<br>onaylıyorum." kutucuğu işaretlenerek kaydedilmesi gerekmektedir. | nış ise; kaydımın silinmesini kabul ediyorum. |               |   | × |

## AŞAMA 15:

|                          | 🗮 Uluslararası Öğrenci Başvuru -           |                                         | ☆ 다              |
|--------------------------|--------------------------------------------|-----------------------------------------|------------------|
|                          | 2023-2024 Uluslararası Öğrenci başvuruları | Başvuru İ                               | nceleme          |
| Samsun Üniversitesi      | Başvuru Durumu                             | Basuurunuz Kaydettikten sonra           |                  |
| Başvurular               | Başvuru Onaya Gönderildi                   | başvaranaz kayactıkteri sonra           |                  |
| 🗆 Yayımlanan İlanlar     | Genel Başvuru Açıklamaları                 | hasvuru islominiz tamamlanmış olaşaktır |                  |
| 🗆 Başvurularım           | Başvuru İlanı                              | Daşvuru işleminiz tamamanmış Olacaktır. |                  |
| Sonuçlar                 | A Kimlik Bilgileri                         |                                         |                  |
| 🗆 Başvuru Sonuçları      | İletişim Bilgileri                         | Başvuru Tarihiniz : 16.06.2023          |                  |
| □ Online Kayıt İşlemleri | Başvuru Bilgileri                          |                                         |                  |
| e Profil                 | YÖS Sınav Bilgileri                        |                                         |                  |
| 🗆 lletisim Bilgileri     | Lişe Mezunivet Bilaileri                   |                                         |                  |
| □ Şifre Değiştir         | Be                                         | ×                                       |                  |
|                          | Ba                                         | Başvurunuz Başarıyla Kaydedilmiştir     |                  |
|                          | Başv                                       | Başvuru Numaranız : 10162               |                  |
|                          | Başv                                       | Başvuru Tarihiniz : 16.06.2023          |                  |
|                          |                                            | Tamam                                   | 🖨 Başvuru Yazdır |
|                          |                                            |                                         |                  |
|                          |                                            |                                         |                  |
|                          |                                            |                                         |                  |

#### AŞAMA 16:

|                          | 🗏 Uluslararası Öğrenci B | ร้องกันที่ -                               |                                 |                  | ☆ ↔               |
|--------------------------|--------------------------|--------------------------------------------|---------------------------------|------------------|-------------------|
| Samsun Üniversitesi      | 2023-2024 Ulus           | lararası Öğrenci başvuruları               |                                 |                  |                   |
| B ₽-saunder              | Başvuru Durumu           | Başvuru No:10162 Başvuru Tarihi:16.06.2023 | Tercih Sayısı 1                 | 🖶 Başvuru Yazdır | Başvuruyu Düzenle |
| 🗆 Yavımlanan İlanlar     | `                        |                                            |                                 |                  | 🗎 Sil             |
| 🗆 Başvurularım           | 1                        |                                            |                                 |                  |                   |
| 🗠 Sonuçlar               |                          |                                            |                                 |                  |                   |
| 🗆 Başvuru Sonuçları      |                          |                                            |                                 |                  |                   |
| 🗆 Online Kayıt İşlemleri |                          |                                            |                                 |                  |                   |
| 📽 Profil                 |                          |                                            |                                 |                  |                   |
| 🗆 Kimlik Bilgileri       |                          | BAŞVURULARIM kısmını                       | dan başvurunuzu görebilirsiniz. |                  |                   |
| 🗆 İletişim Bilgileri     |                          |                                            |                                 |                  |                   |
| 🗆 Şifre Değiştir         |                          |                                            |                                 |                  |                   |
|                          |                          |                                            |                                 |                  |                   |
|                          |                          |                                            |                                 |                  |                   |
|                          |                          |                                            |                                 |                  |                   |
|                          |                          |                                            |                                 |                  |                   |
|                          |                          |                                            |                                 |                  |                   |

### AŞAMA 17:

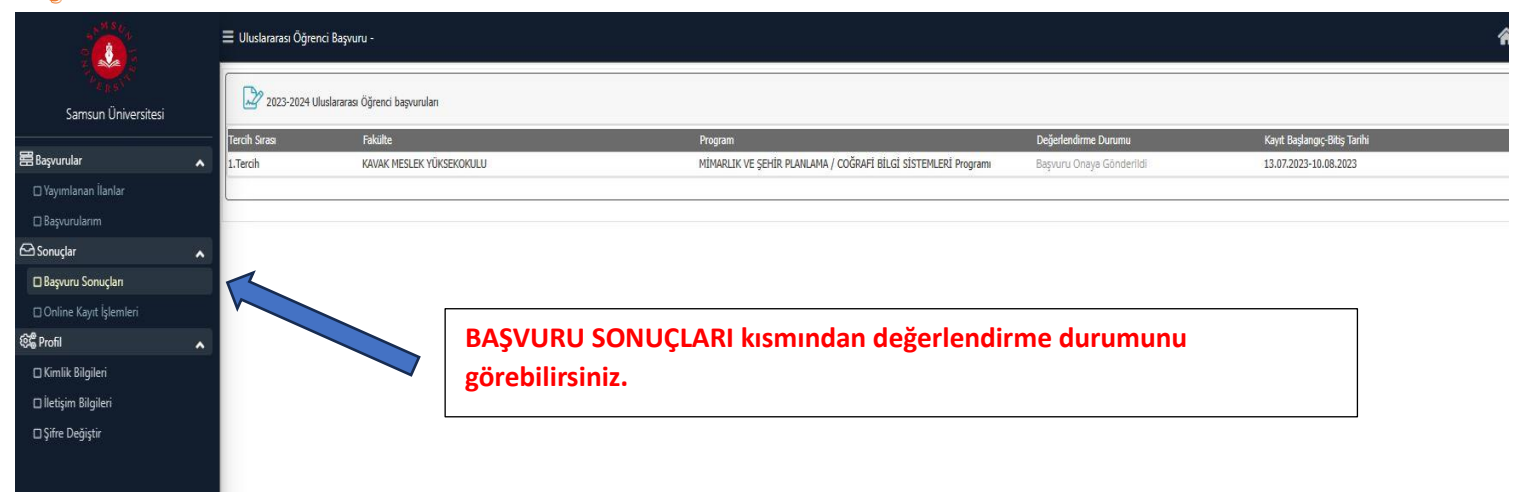